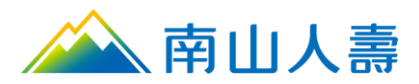

# 南山人壽 eDDA 電子化授權

## 操作手冊

## 常見問題

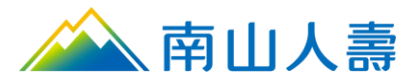

## 操作手冊

1. 進入南山人壽企業網站點選保戶登入,進入會員登入頁面後,使用一般登入或OTP驗證 碼登入。

| 會             | 員登入      |
|---------------|----------|
| 一般登入          | OTP驗證碼登入 |
| 帳號            |          |
| 輸入身分證字號或居留證號碼 |          |
| 密碼            | 忘記密      |
| 請輸入您的密碼       | **       |
| 英文大小寫視為不同字    |          |
|               | 登入       |
| 或您尚           | 未成為會員    |
| . מל          | 入會員      |
| 一世日明明         |          |

 2. 登入南山保戶園地後,點選「保單變更」,選取「保費付款授權作業」,選取「續期保 費改由銀行帳戶扣款(含變更銀行帳戶)」進入頁面。

| 🗼 南                   | 山人壽保戶園      | 地 Englis | h 🔒 列印本頁                        |         | 網站導覽<br>(Sitemap) | <u>您好!二十五二十一</u><br>上次登入時間: 2024- | 06-07 09:45 |
|-----------------------|-------------|----------|---------------------------------|---------|-------------------|-----------------------------------|-------------|
| 我的保單 我要               | 要繳費 保單變更    | 保單借/還款   | 理賠服務(含外溢[                       | 回饋) 貴賓會 | 員專區 網路投           | 设保 南山聚樂部                          | 團險專區        |
| 保單變到                  | E           | -        |                                 | 2       | R.                |                                   |             |
| 我要申請保單變               | 更 查詢保單續     | 使申請紀錄    |                                 |         |                   |                                   |             |
| 契約變更內容                | 投資型(基金)項    | 目變更 保費   | 可款授權作業                          |         |                   |                                   |             |
| 選擇您欲變更的               | 的項目         |          |                                 |         |                   |                                   |             |
| 續期保費改由<br><b>&gt;</b> | 3信用卡付款(含變更值 | 言用卡卡號)   | <ul><li>續期保</li><li>》</li></ul> | 費改由銀行帳戶 | 扣款(含變更銀行          | F帳戶)                              |             |

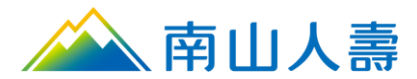

3. 請依您的電腦,選擇點選安裝 windows 版或 MAC 版的安控元件,請執行安控元件。

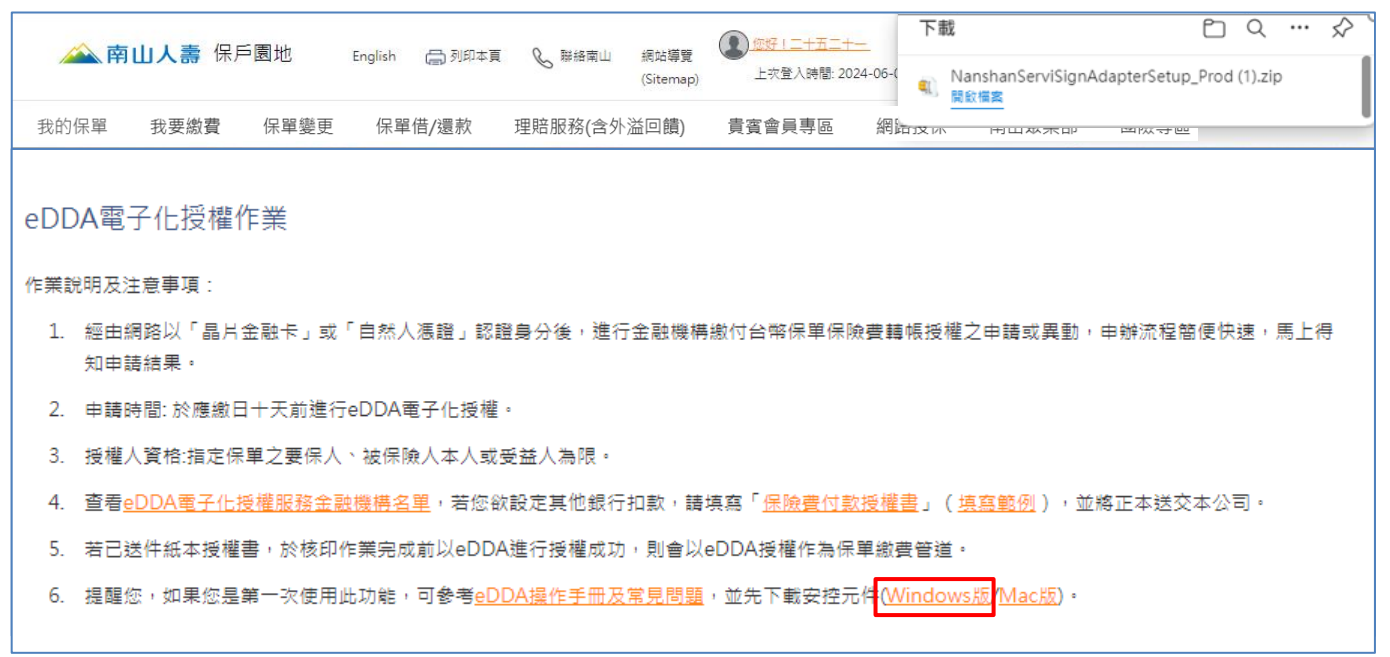

#### 3.1安裝元件中,請稍後。

| 🗹 NanshanServiSignAdapterSetup 安裝                   | -     |   | $\times$ |
|-----------------------------------------------------|-------|---|----------|
| <b>安装</b><br>NanshanServiSignAdapterSetup 正在安装,請稍候。 |       |   | 2        |
| NanshanServiSignWorker.exe exist                    |       |   |          |
|                                                     |       |   |          |
|                                                     |       |   |          |
|                                                     |       |   |          |
|                                                     |       |   |          |
|                                                     |       |   |          |
|                                                     |       |   |          |
|                                                     | 關閉(C) | 取 | 肖        |

#### 3.2 ServiSign 元件安裝完畢畫面,點選關閉後可以進行 eDDA 電子化授權。

| 🚈 NanshanServiSignAdapterSetup 安装 | -    |   | ×  |
|-----------------------------------|------|---|----|
| <b>完成安装</b><br>安装已完成。             |      |   | 2  |
| 已完成                               |      |   |    |
|                                   |      |   |    |
|                                   |      |   |    |
|                                   |      |   |    |
|                                   |      |   |    |
| <上一步(B) 開                         | 開(C) | 取 | S消 |

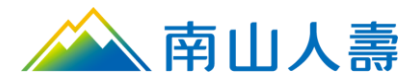

5.

### 4. 點選我要申請電子化授權。

| 🚕 南              | 高山人壽                        | 保戶園地            | English                    | 🔒 列印本頁           |                  | 可山 網站導覽<br>(Sitemap | · <b>全</b> <u>您好</u><br>。) 上次                                      | <u>!二十五二十-</u><br>登入時間: 202 | 4-06-07 09:45 |  |
|------------------|-----------------------------|-----------------|----------------------------|------------------|------------------|---------------------|--------------------------------------------------------------------|-----------------------------|---------------|--|
| 我的保單             | 我要繳費                        | 保單變更            | 保單借/還款                     | 理賠服務(含外溢         | 回饋) 員            | 資會員專區               | 網路投保                                                               | 南山聚樂部                       | 團險專區          |  |
| eDDA電子           | 化授權作詞                       | 業               |                            |                  |                  |                     |                                                                    |                             |               |  |
| 作業說明及注意          | 意事項:                        |                 |                            |                  |                  |                     |                                                                    |                             |               |  |
| 1. 經由網路<br>知申請約  | 各以「晶片金副<br>吉果。              | 她卡」或「自然人)       | 慿證」認證身分後                   | ,進行金融機構制         | 數付台幣保單           | 保險費轉帳授權             | 之申請或異動,                                                            | 申辦流程簡例                      | 更快速,馬上得       |  |
| 2. 申請時間          | 2. 申請時間:於應繳日十天前進行eDDA電子化授權。 |                 |                            |                  |                  |                     |                                                                    |                             |               |  |
| 3. 授權人動          | 資格:指定保單;                    | 之要保人、被保險        | 人本人或受益人為                   | ∋限。              |                  |                     |                                                                    |                             |               |  |
| 4. 查看 <u>eDI</u> | DA電子化授權                     | 服務金融機構名         | <mark>也</mark> ,若您欲設定其<br> | 他銀行扣款,請填         | [寫「 <u>保險費</u> ] | <u>対款授權書</u> 」(均    | 真寫範例),並                                                            | 將正本送交本                      | 公司。           |  |
| 5. 若已送作          | +紙本授權書。                     | 於核印作業完成         | 前以eDDA進行授                  | 櫂成功,則會以el<br>    | DDA授權作為          | ■保單繳費管道。<br>★= /    |                                                                    |                             |               |  |
| 6. 提醒您。          | ,如果您是第-                     | -次使用此功能,        | 可參考 <u>eDDA操作</u>          | <u>手卌及常見問題</u> , | 並先下載安!           | 空元件( <u>Windows</u> | <u>s版/Mac版</u> )。                                                  |                             |               |  |
| ⊘ 保單授            | 權紀錄                         |                 |                            |                  |                  |                     |                                                                    |                             |               |  |
| 保單號碼             | 要保人                         | 人 被保險           | 人授權                        | 人 授權打            | 口款銀行             | 授權扣                 | 1款帳號                                                               | 授權編                         | 課             |  |
|                  |                             |                 |                            | 無資料              |                  |                     |                                                                    |                             |               |  |
| * 僅提供已結案:        | 3 個月之案件資                    | 料查詢。            |                            |                  |                  |                     |                                                                    |                             |               |  |
|                  |                             |                 |                            | 我要申請電子           | 化授權              |                     |                                                                    |                             |               |  |
|                  |                             | ,               |                            |                  |                  |                     |                                                                    |                             |               |  |
| 步驟1-保            | 軍選擇:                        | 一次僅可            | 」選擇一張                      | 保單進行整            | 受權 ・ 公           | 」選保單號               | 调點擊卜                                                               | 、一步。                        |               |  |
| À 南              | 山人壽                         | 保戶園地            | English                    | 🖶 列印本頁           |                  | 山 網站導覽<br>(Sitemap) | (1)<br>(1)<br>(1)<br>(1)<br>(1)<br>(1)<br>(1)<br>(1)<br>(1)<br>(1) | <u>二十五二十一</u><br>趁入時間: 2024 | -06-07 09:45  |  |
| 我的保單             | 我要繳費                        | 保單變更            | 民單借/還款 5                   | 理賠服務(含外溢回        | 回饋) 貴語           | 賓會員專區               | 網路投保                                                               | 南山聚樂部                       | 團險專區          |  |
| eDDA             | 電子化授                        | ť權              |                            |                  |                  |                     |                                                                    |                             |               |  |
| ① 保單選擇           | 록 ②関                        | 讀條款 ③           | 填寫授權資料                     | ④ 資訊確認           | ⑤ 插              | 入授權卡片               | ⑥ 授權結果                                                             | Ę                           |               |  |
| 選擇您欲             | 申請的保單                       |                 |                            |                  |                  |                     |                                                                    | 為什麼有些保護                     | <u> 単不見了?</u> |  |
| 請點選              | 保單號碼                        | 主約險種            |                            | 被保險人             |                  | 應繳日期                | 保單狀                                                                | .態 .総                       | 营方式           |  |
| 0                | 00000001                    | <u>194</u> 南山人隶 | 厚生變額年金保險                   | 新青山原樓            | żΞ               | 目前無應繳               | 保費。 有效-打                                                           | 寺續繳費中 自                     | 行繳費           |  |
| 0                | 00000001                    | 商山人盡            | 伴我一生薑繳變                    | 新青山原樓            | 之五               | 目前無應繳               | 保費。 有效-持                                                           | 寺績繳費中 自                     | 行繳費           |  |
| $\bigcirc$       | 00000001                    | <u>677</u> 南山人蒙 | 鸿運萬能終身壽險                   | 新青山原樓            | 之五               | 目前無應繳               | ·保費。 有效-持                                                          | 寺績繳費中 自                     | 行繳費           |  |
| 離開               |                             |                 |                            | 您已選取1張係          | 見見していた。          |                     |                                                                    | 下-                          | 一步            |  |

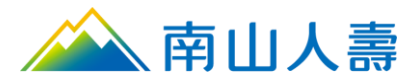

6. 步驟2-閱讀條款:請詳閱「電子化付款授權約定條款與蒐集、處理及利用個人資料告 知事項」後,勾選《本人已詳閱及同意以上說明》,點擊下一步。

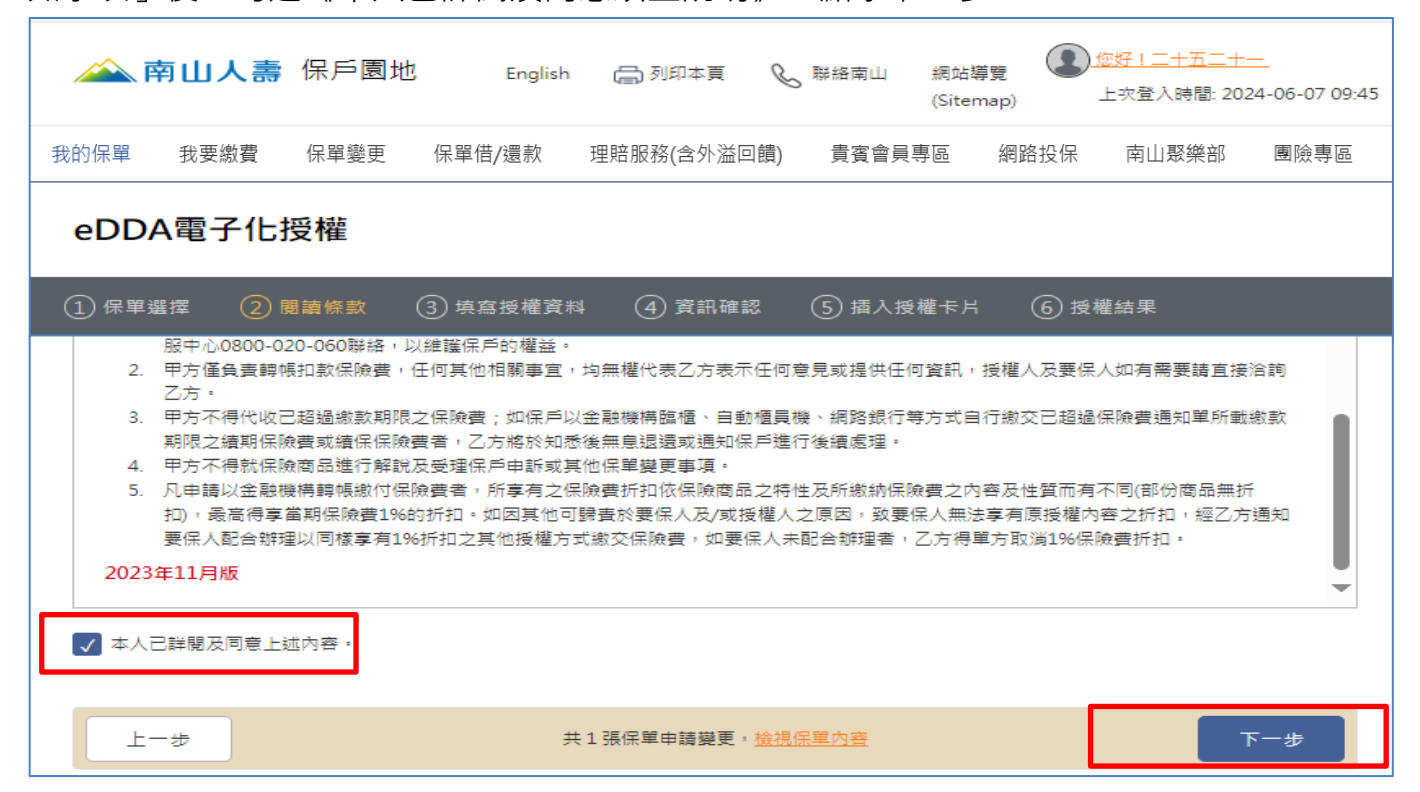

 步驟3-填寫授權資料:請選擇使用金融卡或自然人憑證,輸入授權人銀行資料、選擇 授權人身份並輸入出生日期(必填),及輸入授權人行動電話(選填),並點選下一步。

| 🙈 南山人壽                                  | 保戶園地   | English   | 🔒 列印本頁  | C                                                                                          | 聯絡南山                                        | 網站導覽<br>(Sitemap) | ) <b>(2)</b> (2)<br>(2) (2) (2) (2) (2) (2) (2) (2) (2) (2)        | <u>(二十五二十一</u><br>R登入時間: 2024-0 | 6-07 09:45   |
|-----------------------------------------|--------|-----------|---------|--------------------------------------------------------------------------------------------|---------------------------------------------|-------------------|--------------------------------------------------------------------|---------------------------------|--------------|
| 我的保單 我要繳費                               | 保單變更   | 保單借/還款    | 理賠服務(含9 | ∿溢回饋)                                                                                      | 貴賓會                                         | 員專區               | 網路投保                                                               | 南山聚樂部                           | 團險專區         |
| eDDA電子化                                 | 授權     |           |         |                                                                                            |                                             |                   |                                                                    |                                 |              |
| ①保單選擇 ②日                                | 閱讀條款 🤇 | 3) 填寫授權資料 | ④ 資訊码   | 崔認                                                                                         | (5) 插入授                                     | 權卡片               | ⑥ 授權約                                                              | 集                               |              |
| 保 単號碼:0000001<br>唐選擇應證類型<br>● 金融卡 ● 自然/ | . 194  |           |         | 請選擇<br>授<br>優<br>身<br>分<br>題<br>学<br>Q1<br>姓名<br>新<br>授<br>援<br>權<br>人<br>典<br>受<br>登<br>等 | 受權人身份<br>措定保單之報<br>人 ◎ 被<br>號<br>37<br>生日期: | 關係<br>保険人<br>     | <ul> <li>         受益人     </li> <li>         授權之用)     </li> </ul> |                                 |              |
| 上一步                                     |        | 共1        | 張保單申請變更 | E ・ <u>検視保</u>                                                                             | 單內容                                         |                   |                                                                    | - <b>T</b>                      | <del>5</del> |

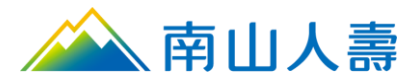

步驟4-資訊確認:檢閱憑證類型、授權扣款銀行、授權人身分證字號及行動電話等資料,確認無誤後,點擊下一步。

| <u> </u>    | 戶園地 English                      | 🖨 列印本頁   | 联络南山      第     (     )                  | 網站導覽<br>(Sitemap) | <u>您好!二十五二十—</u><br>上灾登入時間: 2024-06-07 09:45 |  |  |  |
|-------------|----------------------------------|----------|------------------------------------------|-------------------|----------------------------------------------|--|--|--|
| 我的保單 我要繳費 保 | 民單變更 保單借/還款                      | 理賠服務(含外溢 | 「「「「「「「「」」」「「」」」「「」」」「「」」」「「」」」」」「「」」」」」 | 專區 網路投保           | 南山聚樂部 團險專區                                   |  |  |  |
| eDDA電子化授權   |                                  |          |                                          |                   |                                              |  |  |  |
| ① 保單選擇 ② 閱讀 | 條款 ③ 填寫授權資料                      | ④ 資訊確    | 認 (5) 插入授權                               | 卡片 ⑥ 授材           | 權結果                                          |  |  |  |
| 授權資料確認      |                                  |          |                                          |                   |                                              |  |  |  |
| 保單號碼        | 保單號碼 00000001 194                |          |                                          |                   |                                              |  |  |  |
|             |                                  |          |                                          |                   |                                              |  |  |  |
| 憑證類型        | 金融卡                              |          | 授權扣款銀行                                   | 土地銀行              |                                              |  |  |  |
| 授權人與指定保單之關係 | 被保險人                             |          | 授權扣款帳號                                   | 5541 4            | 4111                                         |  |  |  |
| 授權人身分證字號    | Q135 937                         |          | 授權人行動電話                                  | 0910              |                                              |  |  |  |
| 授權人姓名       | 意行                               |          | 授權人出生日期                                  |                   |                                              |  |  |  |
|             |                                  |          |                                          |                   |                                              |  |  |  |
| 上一步         | 上一步 共1張保單申請變更, <u>檢視保單內容</u> 下一步 |          |                                          |                   |                                              |  |  |  |

 步驟5-注意事項:確認已裝上讀卡機並插入晶片金融卡/自然人憑證,並詳閱注意事項 後,點擊下一步。

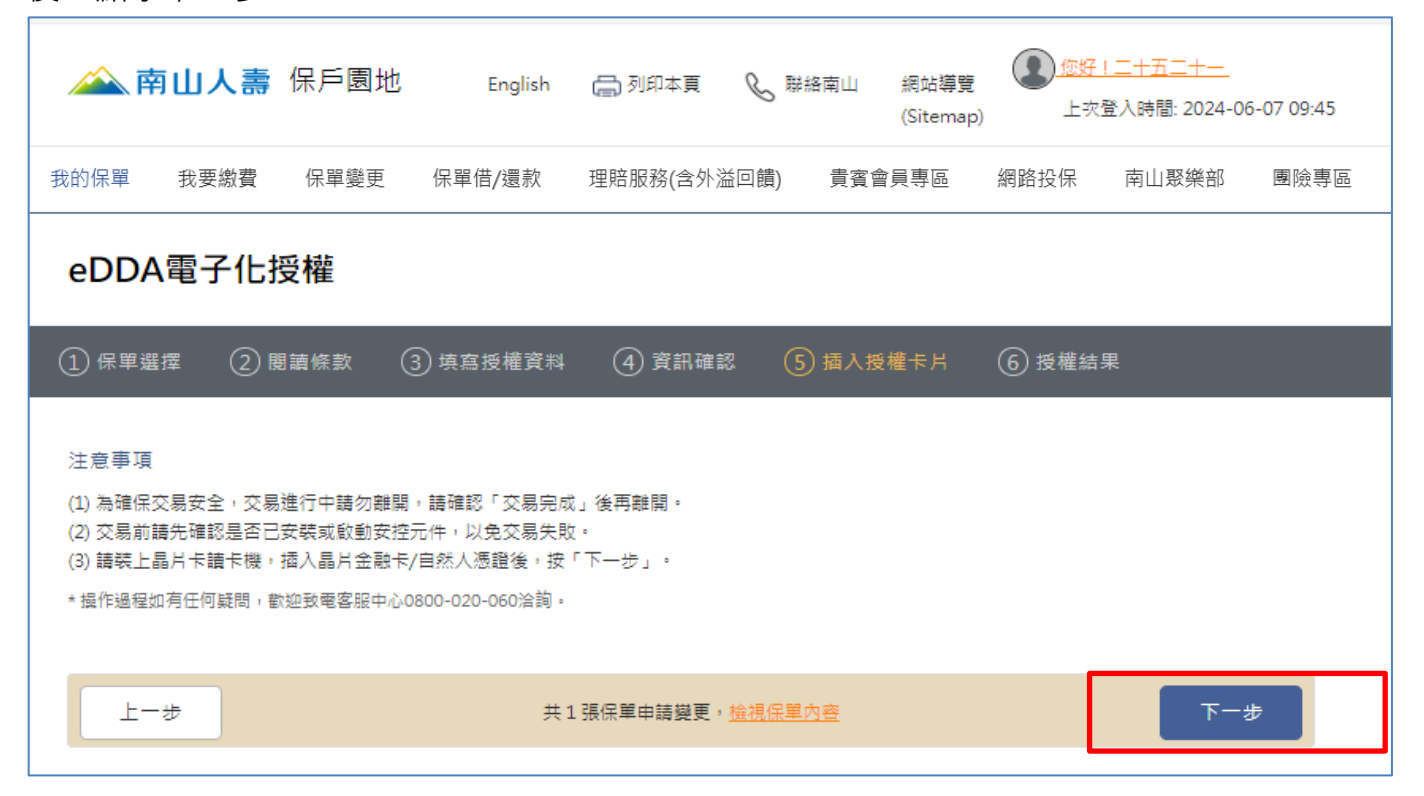

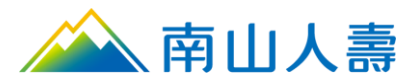

Г

#### 10.請輸入晶片金融卡密碼或自然人憑證 PIN 碼,按確認。

| 🗻 南山人壽 保戶                                                                                     | 輸入卡片密碼                                                                             | ★ <u>您好!二十五二十一</u><br>上次登入時間: 2024-06-07 09:45 |
|-----------------------------------------------------------------------------------------------|------------------------------------------------------------------------------------|------------------------------------------------|
| 我的保單 我要繳費 保單                                                                                  | •••••                                                                              | 各投保 南山俱樂部 團險專區                                 |
| eDDA電子化授權                                                                                     |                                                                                    |                                                |
| <ol> <li>保單選擇 (2) 閱讀條劃</li> </ol>                                                             | 確定 取消                                                                              | 授權結果                                           |
| 注意事項<br>(1) 為確保交易安全,交易進行中議<br>(2) 交易前請先確認是否已安裝或能<br>(3) 請裝上晶片卡請卡機,插入晶片<br>* 操作過程如有任何疑問, 歡迎致電客 | 初離開,請確認「交易完成」後再離開。<br>2動安控元件,以免交易失敗。<br> 金融卡/自然人憑證後,按「下一步」。<br> 服中心0800-020-060洽詢。 |                                                |
| 上一步                                                                                           | 共1張保單申請變更, <u>檢視保單內容</u>                                                           | 下一步                                            |

11.步驟6-授權結果:授權成功後,顯示「電子化授權成功!」,即可取出晶片卡/自然人 憑證。欲查詢其他保單授權情形,請點選保單授權紀錄查詢。

| <u> 南山人</u> 壽 保戶園地             | English 🛛 🔚 列印本頁                              | 📞 聯絡南山 網站導<br>(Sitem   | 1時<br>(家庭) (家庭) (家庭) (二十五二十一)<br>上次登入時間: 2024-06-07 09:45 |
|--------------------------------|-----------------------------------------------|------------------------|-----------------------------------------------------------|
| 我的保單 我要繳費 保單變更                 | 保單借/還款 理賠服務(含外)                               | 益回饋) 貴賓會員專區            | 網路投保 南山聚樂部 團險專區                                           |
| eDDA電子化授權                      | a<br>E                                        |                        |                                                           |
| ① 保單選擇 ② 閱讀條                   | 条款 (3)填寫授權資料 (4) 資訊                           | 確認 (5) 插入授權卡片 (6)      | )授權結果                                                     |
| 保單號碼0000000<br>授權成功後約需1至2個工作日9 | 4於今日(2023/07/31)線.<br>記成撤費方式或銀行幅號變更・<br>保單授權紀 | 上申請之電子化授權 · 已授權<br>錄查詢 | 成功!                                                       |

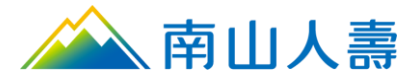

### 常見問題

#### 忘記晶片金融卡密碼或晶片金融卡被鎖住,該怎麼辦?

 當晶片金融卡密碼連續輸入錯誤超過3次即會被鎖卡,若卡片被鎖住,請持卡人親至 往來銀行申請卡片密碼解鎖並重設密碼。

#### 忘記自然人憑證密碼或自然人憑證被鎖住,該怎麼辦?

• 請至內政部憑證管理中心官網進行查看申請 PIN 密碼解鎖或重設密碼之方式。

#### 已經下載安控元件,為何出現「安控元件未安裝或未啟動」訊息,該怎麼辦?

•請確認元件是否已啟動,若無啟動,請重新安裝即可。

#### 出現「請確認讀卡機及卡片已正確安裝或插入」訊息 · 該怎麼辦?

- •請確認讀卡機是否已正確安裝及卡片是否已插入,並確認讀卡機連接埠是否接觸不良。
- 請試著拔出 IC 卡重新插入,或利用橡皮擦擦拭晶片後,再重新插入卡片。
- 請至「控制台」→「系統管理工具」→「電腦管理」→「裝置管理員」,檢查「智慧 卡讀取裝置」或「Smart Card Readers」內容項目是否有該台讀卡機的名稱,此裝置 是否異常 (例如出現驚嘆號或問號)。
- 倘讀卡機驅動程式尚未安裝,請安裝原廠所附之驅動程式,或至其官網站下載最新驅動程式安裝。